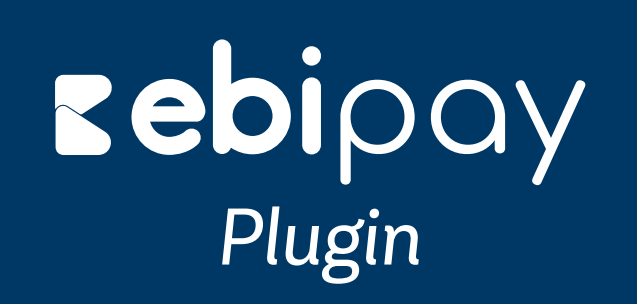

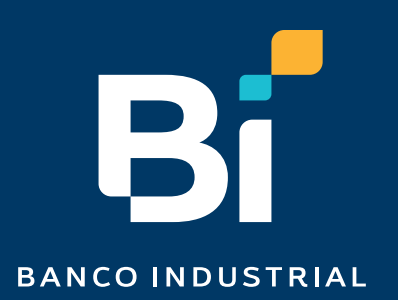

### Nuestro contenido

| Pág <b>04</b> | Sección 1: plugin                               | Pág 10        | Sección 2: Facturación                                |
|---------------|-------------------------------------------------|---------------|-------------------------------------------------------|
|               | Pág 05 Instalación plugin ebi pay               |               | Pág 11 Instalación plugin de<br>edición de formulario |
|               | Pág 06 Activación de credenciales               |               | Pág 12 Configuración campo NIT                        |
|               | Pág 06 Generación de las claves<br>de reCAPTCHA |               |                                                       |
|               |                                                 | Pág <b>13</b> | Sección 3: Reportería                                 |
|               | Pág 06 Activación de las claves<br>de reCAPTCHA |               | Pág 14 Registro de pedidos en<br>WooCommerce          |
|               |                                                 |               | Pág 14 Ingreso al Módulo de                           |

reportería de ebilink

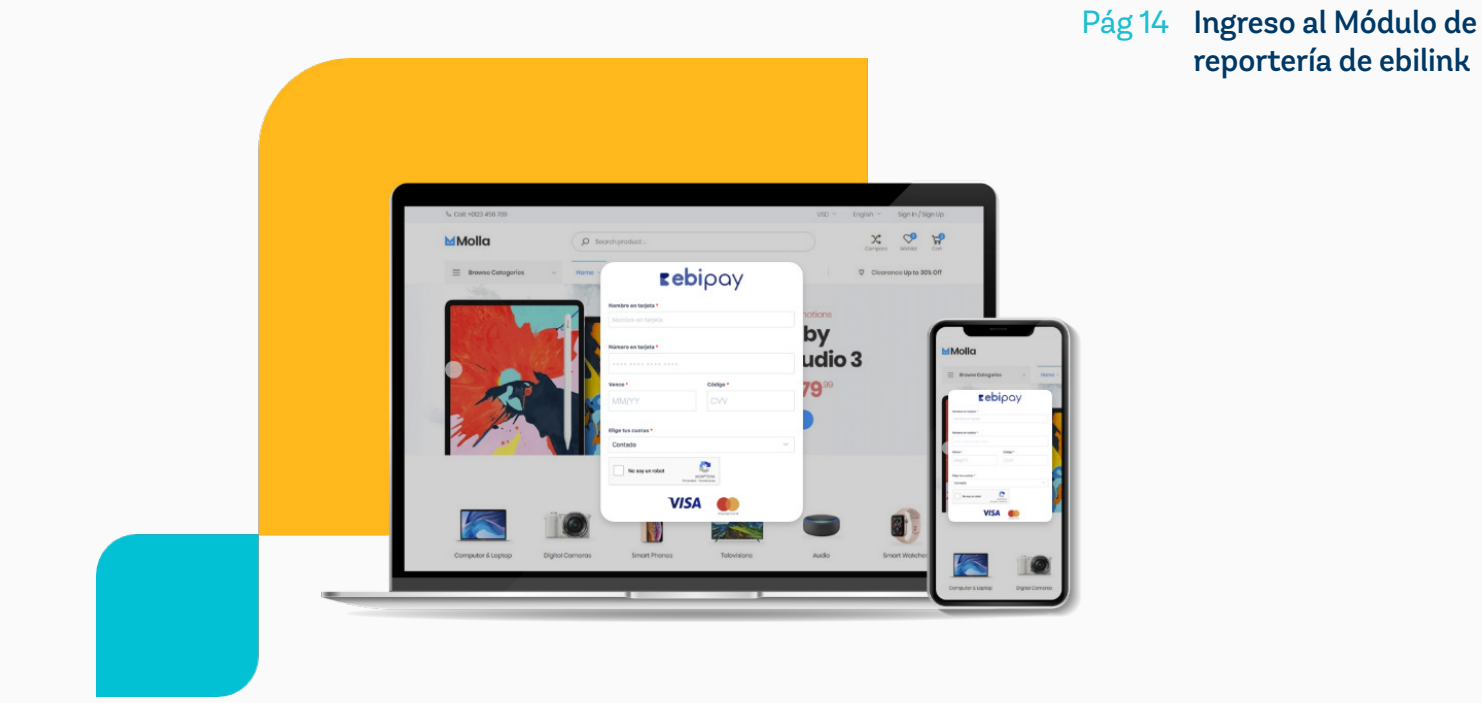

#### ¡Bievenido!

El plugin de ebipay es una solución de Banco Industrial que proporciona funciones de pago para sitios de comercio electrónico que se encuentren desarrollados en WordPress a través de la solución de WooCommerce.

#### ebi pay

Para configurar credenciales de transacción (Flujo principal). Ingresar las credenciales de acceso brindadas para activar el plugin. Tomar en cuenta que el token es distinto al que puede visualizar en su administrador.

#### ebi pay recaptcha

Para configurar las claves del captcha que aparece debajo del formulario de tarjeta del plugin.

#### Para instalar ebi pay en Woocommerce, necesitas

- Versión de WordPress 6.0 o posterior instalada.
- Woocommerce versión 4.0 o posterior instalada y activada.
- PHP Versión 7.0.0 o más reciente.
- Afiliación a ebi pay.

Cumpliendo estos requisitos, sigue los siguientes pasos para que tu instalación sea exitosa.

#### Se agrego una nueva pantalla para poder configurar las credenciales del captcha V3, se solicita

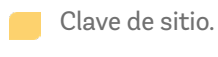

Clave secreta.

Ingresar la clave de sitio y la clave secreta que se generó en Google reCAPTCHA.

#### Importante Consideración

La moneda la define ebi al momento de tramitar tú afiliación, por lo que si la empresa en ebi es en Quetzales las transacciones serán procesadas en quetzales, si es en dólares las transacciones serán procesadas en dólares, por lo que se recomienda que valides tener tú sitio en la misma moneda que tramitaste con ebi.

# Sección 1: Plugin

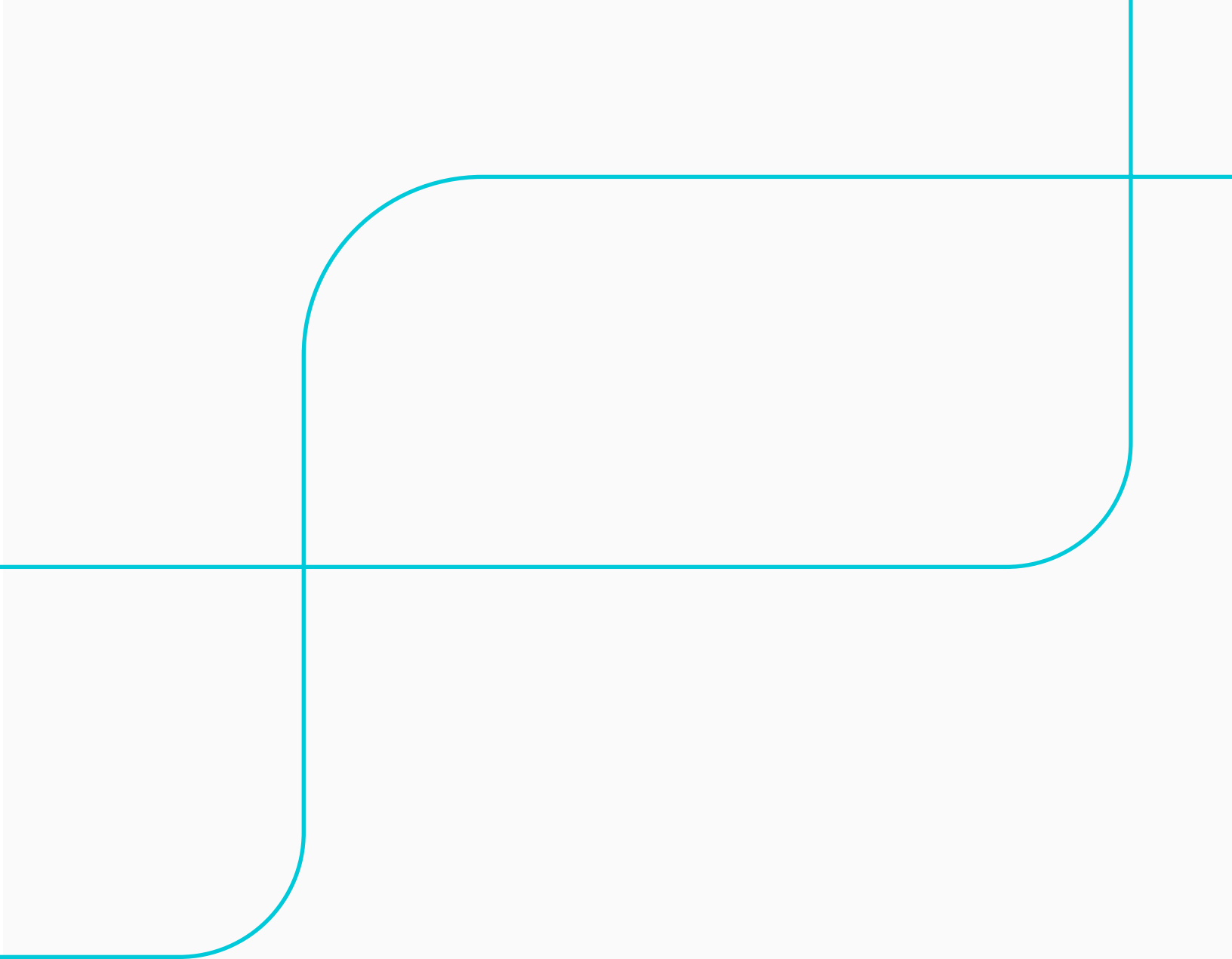

01 Inicia sesión en el administrador de WordPress.

| Nombre de usuario o correo electrónico                  |
|---------------------------------------------------------|
| Contraseña 💿                                            |
| Recuérdame Acceder                                      |
| ¿Has olvidado tu contraseña?<br>← Ir a UnsitioWordPress |
| Cambiar                                                 |
|                                                         |

**O2** En el administrador de WordPress si ya tienes WooCommerce instalado, dirígete a la sección de Plugins y haz clic en "Añadir nuevo". Se mostrará una opción para buscar el plugin, ingresa el nombre "ebipay" y te mostrará la información y un botón para realizar la instalación.

| õ          | 🖞 UnsitioWordPre           | ess O-3 ♥ 0 + Año       | adir 🙎 🔅 WordPress administrado                                                                             |                      |
|------------|----------------------------|-------------------------|----------------------------------------------------------------------------------------------------|----------------------|
| 8          | Escritorio                 | Añadir plugins          | Subir plugin                                                                                                |                      |
| 0          | Jetpack                    | Remittedos de la búsca  | anda Decomendado por GoDarido Doculares                                                                     | Exercitor            |
|            | Entradas                   |                         |                                                                                                    | 0101000              |
| ĥ          | Medios                     |                         |                                                                                                    |                      |
|            | Páginas                    |                         | ebi pav                                                                                                    | Instalac abase       |
|            | Comentarios                |                         | El plugin de ebi pay es una solución de Banco                                                               | Mis datallas         |
|            | Contacto                   | <b>∎ebi</b> pay         | Industrial que le proporciona funciones de pago para<br>sitios de comarcin alectrónico que se encuentran de |                      |
|            | Mensajes                   |                         |                                                                                                    |                      |
| -          | WooCommerce                |                         | Por Banco Industrial                                                                                        |                      |
|            | Productos                  |                         | Última actuali                                                                                              | zación: hace 3 meses |
| al         | Análisis                   | 40+ instalaciones activ | ivas No probado con tu                                                                                      | versión de WordPress |
| ¢          | Marketing                  |                         |                                                                                                    |                      |
| 0          | Elementor                  |                         |                                                                                                    |                      |
| a          | Plantillas                 |                         |                                                                                                    |                      |
|            | WishSulte                  |                         |                                                                                                    |                      |
| ×          | Apariencia                 |                         |                                                                                                    |                      |
| *          | Bright Plugins             |                         |                                                                                                    |                      |
| ź          | Plugins 🚹 🔹                |                         |                                                                                                    |                      |
| Plu        | gins instalados            |                         |                                                                                                    |                      |
| Añ         | adir nuavo                 |                         |                                                                                                    |                      |
| Edi<br>plu | tor de archivos de<br>gins |                         |                                                                                                    |                      |

**03** Instala este plugin presionando el botón > "Instalar Ahora".

| B Escritorio          |                                                    |                                  |                                          |
|-----------------------|----------------------------------------------------|----------------------------------|------------------------------------------|
| 🕼 Astra               | Anadır plugins Subir plugin                        |                                  |                                          |
| 🖉 Jetpack             | Resultados de la búsqueda Recomenda                | do por GoDaddy Populares Fa      | voritos                                  |
| Entradas              |                                                    |                                  |                                          |
| ] Medios              |                                                    |                                  |                                          |
| 📕 Páginas             | ebi pay                                            |                                  | D Instalancia                            |
| Comentarios           | El plugin de ebi pa                                | y es una solución de Banco       | Nás detalles                             |
| Contacto              | Eebipay Industrial que le pr<br>sitios de comercio | oporciona funciones de pago para |                                          |
| Mensajes              |                                                    | erecolanico que se encoentren de |                                          |
| WasCommerce           | Par Banco Industri                                 | al                               |                                          |
| Resoluctor            |                                                    | And                              |                                          |
| al Antikis            | 40+ instalaciones activas                          | No probado con tu ve             | ción: nace a meses<br>rsión de WordPress |
| Advantation           |                                                    |                                  |                                          |
| - maneary             |                                                    |                                  |                                          |
| Elementor             |                                                    |                                  |                                          |
| 🖙 Plantilas           |                                                    |                                  |                                          |
| WishSuite             |                                                    |                                  |                                          |
| Apariencia            |                                                    |                                  |                                          |
| 🐑 Bright Plugins      |                                                    |                                  |                                          |
| 🔄 Plugins 🚯 🛛 🗸       |                                                    |                                  |                                          |
| Plugins instalados    |                                                    |                                  |                                          |
| Añadir nuevo          |                                                    |                                  |                                          |
| Editor de archivos de |                                                    |                                  |                                          |

04 Activa el plugin instalado dándole clic en el botón > "Activar".

Nota: En el área de "Plugins" al tener instalado nuestro plugin, podemos observar que se encuentra activo en listado de "Plugins Instalados", de lo contrario tendríamos la opción de activar el plugin, dando clic en "Activar" y el plugin estaría activo.

| 2 Escritorio          | A finally should a La    |                                                                                          |                               |  |                 |
|-----------------------|--------------------------|------------------------------------------------------------------------------------------|-------------------------------|--|-----------------|
| 🕼 Astra               | Anadir plugins           | ubir plugin                                                                              |                               |  |                 |
| Ø Jetpack             | Resultados de la búsque  | da Recomendado por GoDaddy Pop                                                           | ulares Favoritos              |  | Palabra clave 🗸 |
| 📌 Entradas            |                          | _                                                                                        |                               |  |                 |
| 91 Medios             |                          |                                                                                          |                               |  |                 |
| 🎚 Páginas             |                          | ebi pay                                                                                  | Activar                       |  |                 |
| Comentarios           | - chicou                 | El plugin de ebi pay es una solución de Bar                                              | nco Más detalle               |  |                 |
| Contacto              | Eebipay                  | Industrial que le proporciona funciones de<br>sitios de comercio electrónico que se encu | pago para<br>Jentren de       |  |                 |
| 🖃 Mensajas            |                          | -                                                                                        |                               |  |                 |
| WooCommerce           |                          | Por Banco Industrial                                                                     |                               |  |                 |
| Productos             | ★★☆☆☆(3)                 | Úttin                                                                                    | ma actualización: hace 3 mese |  |                 |
| II Análisis           | 40+ instalaciones activa | s No proba                                                                               | do con tu versión de WordPres |  |                 |
| Marketing             |                          |                                                                                          |                               |  |                 |
| Elementor             |                          |                                                                                          |                               |  |                 |
| 😂 Plantillas          |                          |                                                                                          |                               |  |                 |
| 🖤 WishSuite           |                          |                                                                                          |                               |  |                 |
| Apariencia            |                          |                                                                                          |                               |  |                 |
| 🚖 Bright Plugins      |                          |                                                                                          |                               |  |                 |
| 🖆 Plugins 🚯 🛛 🖌       |                          |                                                                                          |                               |  |                 |
| Plugins instalados    |                          |                                                                                          |                               |  |                 |
| Añadir nuevo          |                          |                                                                                          |                               |  |                 |
| Editor de archivos de |                          |                                                                                          |                               |  |                 |

- 05 Una vez activado el plugin, dirígete a la sección > "ebi pay" en el menú lateral izquierdo del Administrador de WordPress.
  - Selecciona "ebi pay" para configurar las credenciales de acceso brindadas para activar el plugin.

Selecciona "ebi pay recaptcha" para configurar las claves brindadas por Google reCAPTCHA.

| WooCommerce Productos                                                         | C                | ) Chaty<br>Activer   Berrar                                                        | Chates con los visitantes de lu web por medio de sus canales favoritos. Muestra un icono de chat<br>en la parte inferior de hu sitio y comunicate los visitantes de hu web.<br>Versión 3.1.1   Por Promio   Ver detailes                                                                  | Activar las actualizaciones<br>automáticas |
|-------------------------------------------------------------------------------|------------------|------------------------------------------------------------------------------------|----------------------------------------------------------------------------------------------------|--------------------------------------------|
| Marketing     Elementor                                                       | C                | Checkout Field Editor for WooCommerce<br>Ajustes   Desactivar   Get Pro            | Personaliza los campos de pago de WooCommerce (añadir, editar, borrar y reorganizar los<br>campos).<br>Versión 1.8.0   Por ThemeHigh   Ver detalles                                                                                                    | Activar las actualizaciones<br>automáticas |
| 😂 Plantillas<br>🖤 WishSuite                                                   | C                | Checkout Plagins - Stripe for WooCommerce<br>Settings   Documentation   Desactiver | Stripe for WooCommerce delivers a simple, secure way to accept credit card payments in your<br>WooCommerce store. Reduce payment friction and boost conversions using this free plugint<br>Versión 14.14 ( Per Checkout Pluging ) Ver datalles                                            | Activar las actualizaciones<br>automáticas |
| Apariencia                                                                    | C                | Contact Form 7<br>Ajustes   Desactivar                                             | Simplemente otro plugin de formularios de contacto. Sencillo pero flexible.<br>Versión 5.7.7   Por Takayaki Miyoshi   Ver detalles                                                                                                    | Activar las actualizaciones<br>automáticas |
| Plugins 2                                                                     | C                | Contact Form CFDB7<br>Submissions   Desactiver                                     | Guarda y gestiona los mensajes de Contact Form 2. Nunca pierdas los datos importantes. El plagin<br>Contact Form CF0B7 es una extensión para el plugin Contact Form 7.<br>Versión 12.6.6 [Por Arshid ] Ver detalles                                                                       | Activar las actualizaciones<br>automáticas |
| Editor de archivos de<br>plugins<br>& Usuarios                                | C                | Custom Order Status Manager for WooCommerce<br>Desactivar   Settings               | This plugin allows you to create, delete and edit order statuses to better control the flow of your<br>orders.<br>Versión 1.0   Por Bright Plugins   Ver detailes   Rate this plugin +   Support                                                                                          | Activar las actualizaciones<br>automáticas |
| ア Capacidades<br>チ Herramientas<br>団 Ajustes                                  | C                | ) ebi pay<br>Desactivar                                                            | El plugin de ebi pay es una solución de Banco Industrial que le proporciora funciones de pago para<br>sitios de correncio electrónico que se encuentren desantolíados en WordPress a través de la<br>solución de Woodommerce.<br>Versión 2.4   Per Elanco Industrial   Ver detalles       | Activar las actualizaciones<br>automáticas |
| <ul> <li>ebi pay</li> <li>Seguridad Sucuri</li> <li>Formularios de</li> </ul> | ebi pi<br>ebi pi | ay recotcha                                                                        | El maquetador de páginas Elementor lo tiene todo: maquetador de páginas de arrastrar y soltar,<br>diseño de pixel perfecto, edición adaptable a móviles y más, (Empleza ahoral<br>Vensión 3134 ( Per Elementor.com ) Ver detalles ( Documentos y preguntas frecuentes (<br>Videoutoriales | Activar las actualizaciones<br>automáticas |

06

Completa los campos requeridos para activar credenciales (Al contratar el servicio de ebi pay, recibirás por correo electrónico tú usuario y contraseña asignado, como también recibirás un correo adicional con el token único registrado por empresa).

#### Usuario

Deberás ingresar el usuario enviado en el correo electrónico de bienvenida, desde el correo afiliaciones@ebi.com.gt

#### Contraseña

Deberás colocar la contraseña asignada.

Nota: tomar en cuenta que deberás activar previamente tu usuario dentro de ebi (https:// admlink.ebi.com.gt/login) y cambiar contraseña, la cual deberás colocar en esta sección.

#### Token

Brindado por medio de correo electrónico desde el correo afiliaciones@ebi.com.gt

#### Mid

Este campo deberás completarlo, solo si cuentas con el servicio de Cybersourse de lo contrario dejarlo en blanco.

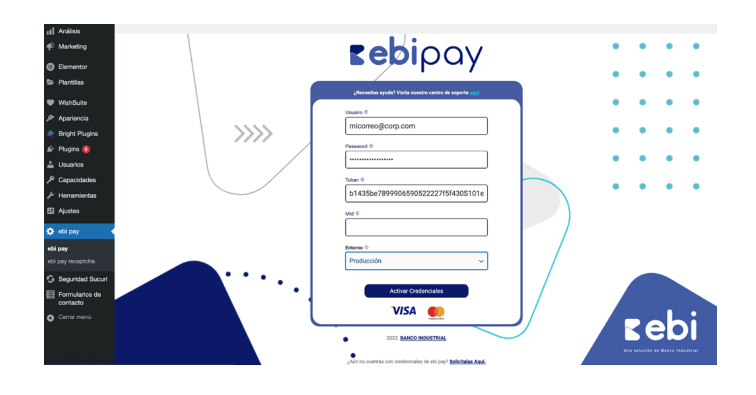

6.1 Para la activación existosa del plugin, se muestra un mensaje indicando que se logró hacer la conexión. Se recarga la página automáticamente y nos muestra los datos de la empresa y los métodos de pagos que la empresa tenga habilitados.

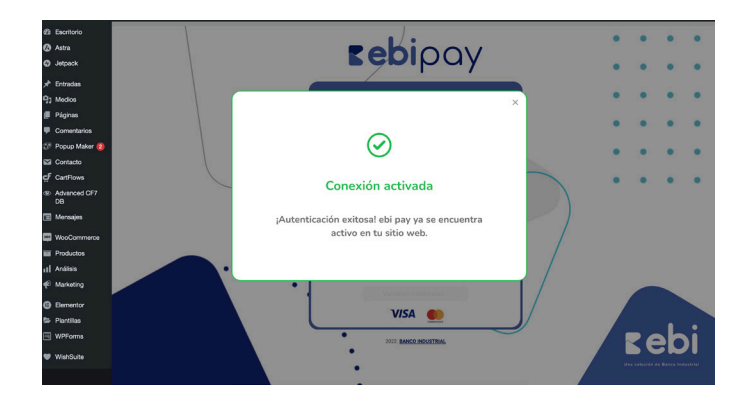

6.2 Esto sucede cuando las credenciales ingresadas no son correctas.

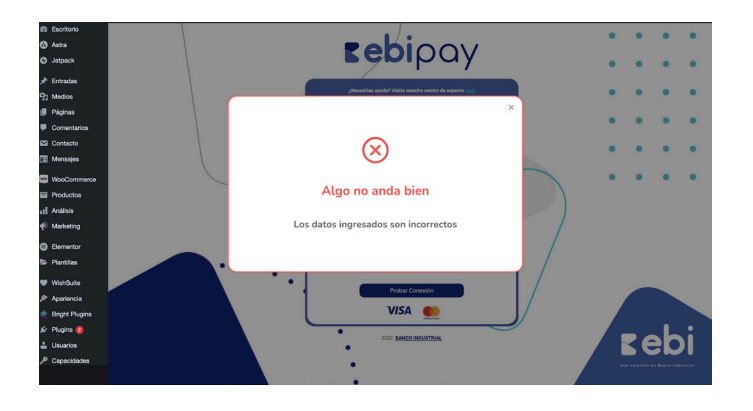

**6.3** A los 3 intentos incorrectos se bloquea el usuario y puedes intentar nuevamente en 60 minutos.

#### Medios de Pago

Al conectarse con ebi pay Woocomerce hereda los medios de pago que tengas habilitados en ebi y pueden ser utilizados en el CheckOut dentro de tu sitio web.

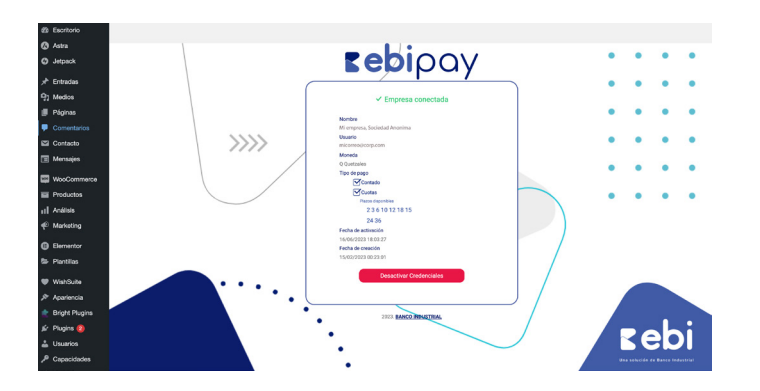

6.4 Si deseas desactivar las credenciales, haz clic en el botón "Desactivar Credenciales". Se mostrará el siguiente modal en pantalla, una vez que des clic en el botón "Desactivar credenciales", se eliminarán las credenciales almacenadas y se recargará la página. Regresá al paso 6 para configurar nuevamente las credenciales.

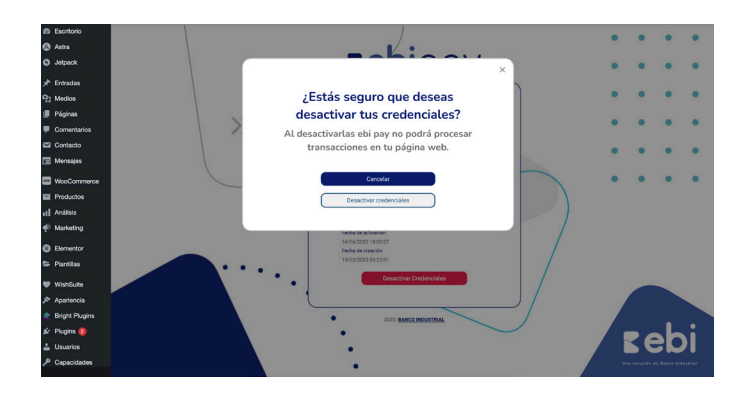

**07** Buscar en su navegador la herramienta de Google reCAPTCHA.

| Google | google recapitcha 🗙 🗼 🖬                                                                                                    |                  |                                                                                                    |                                                                                |
|--------|----------------------------------------------------------------------------------------------------|------------------|----------------------------------------------------------------------------------------------------|--------------------------------------------------------------------------------|
|        | Images         + V2         + V3         + Admin         + Key         + Test         +                                                                                                    | Free + Crea      | ***                                                                                                    |                                                                                |
|        |                                                                                                    |                  |                                                                                                    |                                                                                |
|        | Google · https://www.google.com > recaptcha > about                                                                                                    |                  |                                                                                                    |                                                                                |
|        | TeCAPTCHA<br>Assemiser from detection service that stops bots and other automated attacks while approving<br>valid unar. Adaption: mCAPTCMA* risk-based bot algorithms<br>Bign in mCAPTCHAPTCHA Enroyces<br>Unartic and the page 2 times. Last valic 20223 |                  | reCAPTCHA <                                                                                                    | recaptcha                                                                      |
|        | Ndox/Www.googie.com is addmin : create :<br>Sign in - Coogle Accounts<br>Forget email: CAPCHA image of text used to distinguish humans from robote.                                                                                                    | r<br>1<br>2<br>1 | eCAPTCHA is a CAPTCHA syst<br>nosts to distinguish between hum<br>sccess to websites. The original v<br>o decipher hard to read text or m<br>Mkipedia | em that enables web<br>an and automated<br>rension asked usens<br>atch images. |

**08** Se le debe mostrar esta pantalla, en la cual se debe seleccionar la opción "v3 Admin Console".

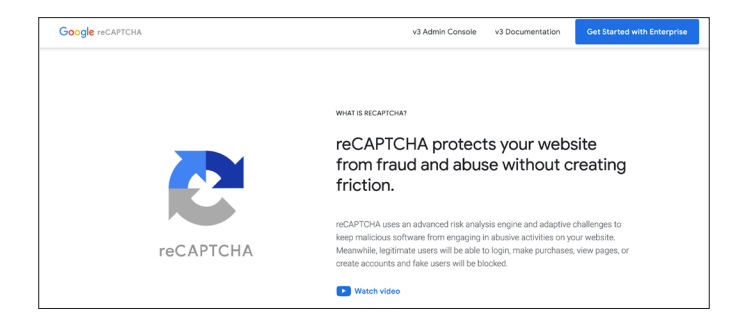

**09** Si aún no utilizas este servicio gratuito de Google debes registrarte únicamente ingresando con una cuenta de Gmail.

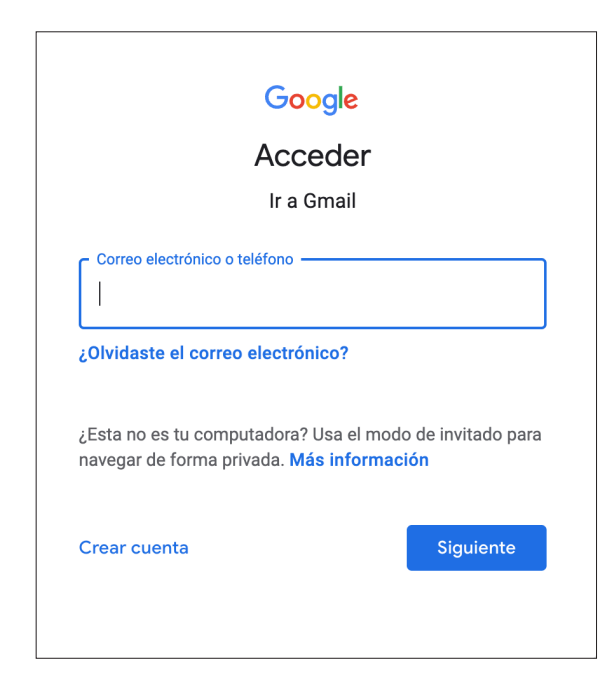

10 En seguida el usuario visualizará una pantalla como esta, en donde debe registrar su sitio web.

Para registrar el sitio web debe ingresar los siguientes datos

- Nombre con el que identifique su sitio
- Seleccionar reCAPTCHA v3y dejar por defecto "I'm not a robot" Checkbox. (Esta configuración es necesaria para que el plugin funcione).
- Agregar el dominio de su sitio web, omitiendo https://www.
- Aceptar los Términos de Servicio de la herramienta y dar click en "Submit".

| ÷ | Registrar un nuevo sitio web                                                                                                    |  |
|---|----------------------------------------------------------------------------------------------------|--|
|   | Hybrid latio para empresail     Compare latio de anciones exercisãos como la Miljó la protección feretar el apara y el finude, y la el arganosi nos rologos d'unas     en unas sociones el ancesa el apara     en unas sociones el ancesa el apara     en unas sociones el ancesa el apara     en unas sociones el ancesa el apara     en unas sociones el ancesa el apara     en unas sociones el ancesa el apara |  |
|   | Etiquets ()<br>Mi sito                                                                                                    |  |
|   | 8/35<br>Tipo de reCAPTCHA ()                                                                                                    |  |
|   | Breads and an is pursuadorin (x0) Werfload is satisficulties can une puntuación     Preeba (x2) Werfload is satisficuldes con un reto                                                                                                    |  |
|   | Dominios ①<br>+ midominio.com                                                                                                    |  |
|   | ~ GOOGLECLOUD PLATFORM                                                                                                    |  |
|   | CANCELAR EYNYAR                                                                                                    |  |
|   |                                                                                                    |  |

**11** En seguida la herramienta le mostrará las claves necesarias para utilizar ebipay recaptcha.

En la opción "Go to Settings" puede ir al monitor de la herramienta en donde podrá visualizar por medio de gráficas el uso del captcha.

| Añadir reCAPTCHA                                                                                                    | A al sitio web                                                                                                    |  |
|----------------------------------------------------------------------------------------------------|----------------------------------------------------------------------------------------------------|--|
|                                                                                                    |                                                                                                    |  |
| (C)                                                                                                    | Listo Enterprise ya está configurado.<br>✓ Gestionar la configuración en el proyecto de Google Cloud<br>✓ Hasta 1.000.000 de evaluaciones al intes sin coste alguno                                                                                                    |  |
| A                                                                                                    | accede al proyecto de Google Cloud Platform donde se alojan tus claves de reCAPTCHA Enterprise para                                                                                                    |  |
| n                                                                                                    | adinar nunciones avanzadas.                                                                                                    |  |
|                                                                                                    | abitar fundomis avanzabat.                                                                                                    |  |
| Usa esta clave de sitio v                                                                                                | web en el código HTML que lu silio web sinve a los usuarios. 🦉 Mis información sobre la integración en el cliente                                                                                                    |  |
| Usa esta clave de sitio w<br>O+ COPIAR CLAVE DE<br>SITIO WEB                                                             | web en ef código HTML que tu sitio web sirve a los usuarios. 🕐 Mas información sobre la integración en el cliente<br>«CongloxAd-Adaguada:Salhota.are/anagin/ath                                                                                                    |  |
| Usa esta clave de sitio w<br>Or COPIAR CLAVE DE<br>SITIO WEB                                                             | with an el codigo HTML gue fu alto web give a los usuarios. 🕐 Mas información sobre la resignación en el cliente<br>4/Drugfo/AAAA4spcDrcDribol.turnOmagifundis                                                                                                    |  |
| Usa esta clave de sitio w<br>Or COPIAR CLAVE DE<br>SITIO WEB                                                             | web en el código HTML que fu alto web plive a los usuarios. 21 Más información sobre la respisación en el cliente<br>al.cognol.comunicación entre fu alto web y el servicio rCCAPTCHA. 21 Más información sobre la respisación en el servicer                                                                                                    |  |
| Usa esta clave de sitio v<br>Orr COPIAR CLAVE DE<br>SITIO WEB<br>Usa esta clave secreta p<br>Orr COPIAR CLAVE<br>SECRITA | web en el código HTML que fu alto web sine a los usuarios. (2) Mas información sobre la respectór en el ciente al código HTML que fu alto web yel servicio (2)                                                                                                    |  |
| Usa esta clave de sitio v<br>Or COPIAR CLAVE DE<br>SITIO WEB<br>Usa esta clave secreta p<br>Or COPIAR CLAVE<br>SECRETA   | web en el codigo HTML que fu allo web pine a los usuarios. 21 Mile información sobre la religitación en el cletes al.Omg/nAMAAMigo2016201490412010901001 allo model de la site su allo web y el servicio reCAPTCHA. 21 Mile información sobre la integración en el servidor al.Omg/nAMAAMIGO201001007000; IPINA                                                                                                    |  |
| Usa esta clave de sitio w<br>Ory COPIARCLAVE DE<br>SITIO WEB<br>Usa esta clave secreta p<br>Ory COPIARCLAVE<br>SECRETA   | web en el código HTML que la sito web sinve a los sasanins d'Assentantes el segundon en el cierte scrangenzador en el cierte scrangenzador en el cierte anna la comunicación entre la sitio web y el servicio reCAPTCHA. (g) Mas información sobre la integración en el service actingenzadoración gran a comunicación entre la sitio y servicio reCAPTCHA. (g) Mas información sobre la integración en el service |  |
| Usa esta clave de sito v<br>Or contacctave de<br>bino web<br>Usa esta clave secreta p<br>Or contacctave<br>IECERTA       | web en et codigo HTML gue tu alto web give a los usuarios. (2) Mas información admis la respiración en et cleres  ut/DegloutAutergo/Det/Dridocham/Derugitivelle  area la comunicación entre tu alto web y et servicio reCAPTCHA. (2) Hale información admis la integración en et anvicar  attractively/subuluation/press/press/                                                                                    |  |

12 Ingresa la clave de sitio y la clave secreta que se generó en Google reCAPTCHA y click en "Guardar claves"

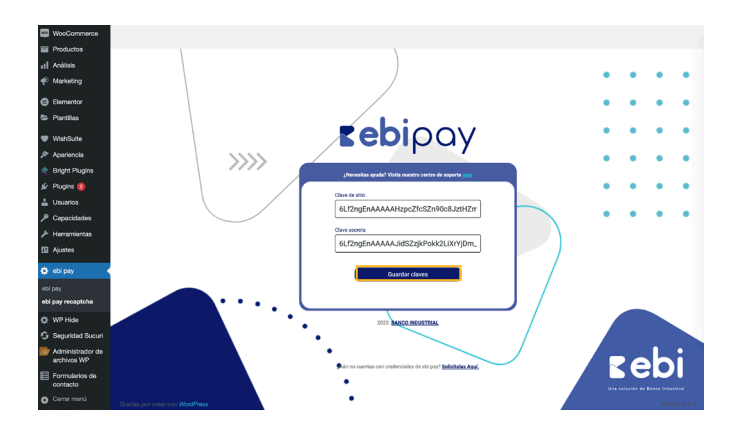

**13** Finalmente, el formulario de pago de ebipay se mostrará en tu sitio web.

| Le                 | bipay                |  |
|--------------------|----------------------|--|
| Nombre en tarjeta  |                      |  |
| Nombre en tarj     | eta                  |  |
| Número en tarjeta  |                      |  |
|                    |                      |  |
| Vence *            | Código *             |  |
| MM/YY              | CVV                  |  |
| Elige tus cuotas * |                      |  |
| Contado            | ~                    |  |
| VI                 | SA One of the second |  |
| 2023.              | BANCO INDUSTRIAL     |  |
| DEAL               |                      |  |

9.

### Sección 2: Facturación

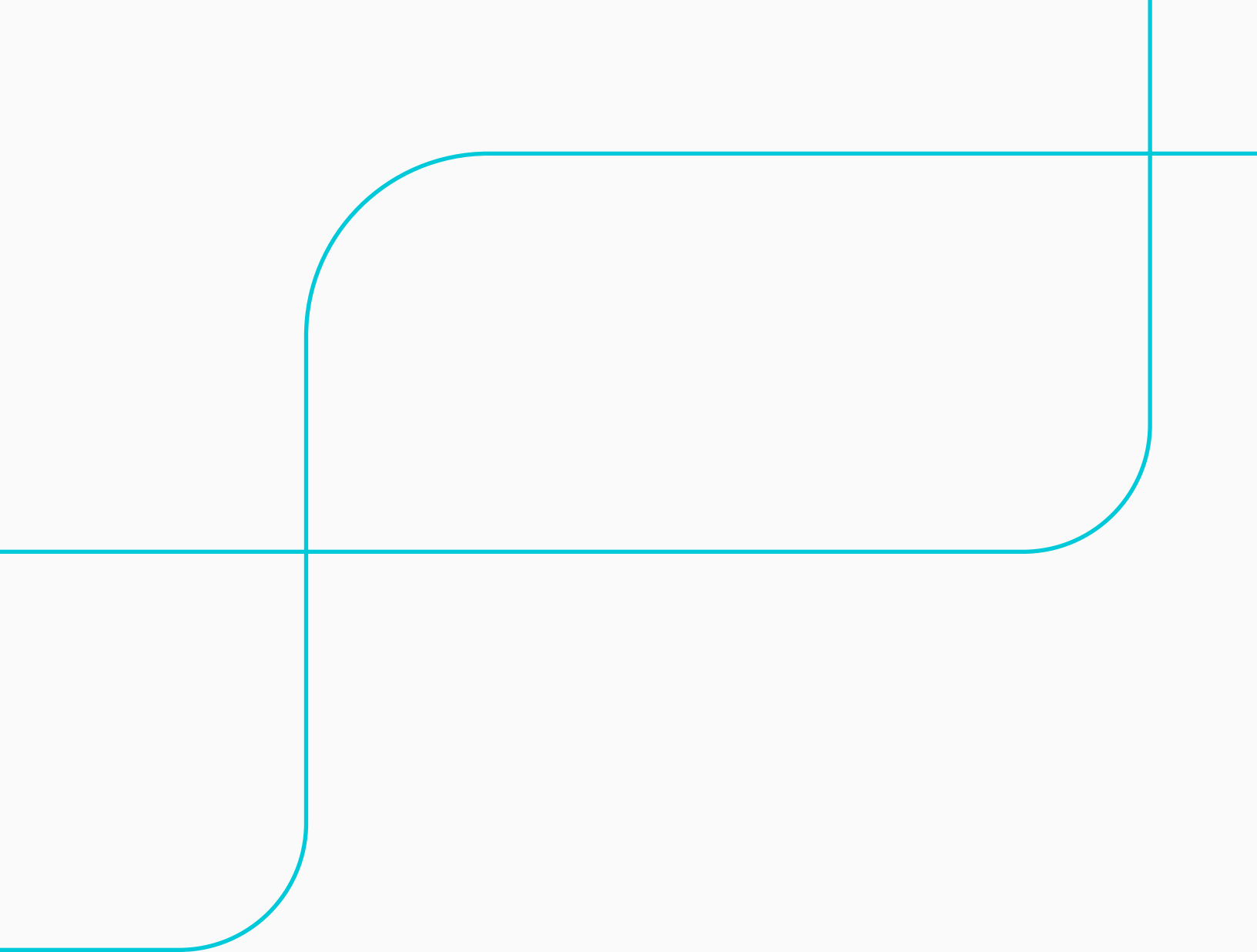

**O1** Plugin recomendado para agregar campo NIT en el formulario de pago.

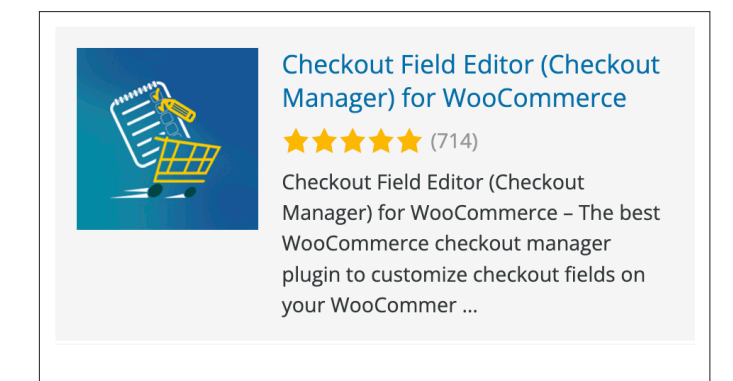

**02** Para instalar este plugin de igual manera puedes dirigirte a la sección de plugins en tu administrador de WordPress o bien solo pasar el cursor sobre la sección "Plugins" y seleccionar la opción "Añadir nuevo".

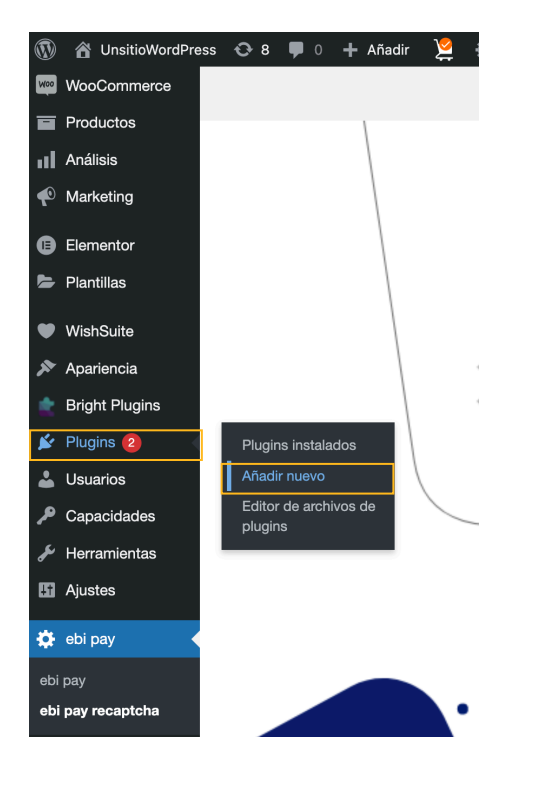

O3 Para buscar el plugin recomendado puedes ingresar el nombre en el campo de búsqueda de WordPress. Una vez encontrado el plugin que se requiere se procede a dar clic sobre "Instalar ahora".

| Resultados de la búsqueda Recomend                                                                    | ado por GcDaddy Populares                                                                           | Favoritos                         |                                                   |                                                                                                    |                                          | 20                                                                                                    | alabra clave ~ Checkout Field Editor                                                                                                    | ×                                      |
|----------------------------------------------------------------------------------------------------|----------------------------------------------------------------------------------------------------|-----------------------------------|---------------------------------------------------|----------------------------------------------------------------------------------------------------|------------------------------------------|----------------------------------------------------------------------------------------------------|----------------------------------------------------------------------------------------------------|----------------------------------------|
|                                                                                                    |                                                                                                    |                                   |                                                   |                                                                                                    |                                          |                                                                                                    | 481 elementos 🤟 🤟                                                                                                    | 1 de 14 🔎                              |
| Checkout Fi<br>WooComme<br>Manager<br>Befary gather<br>WooCommeter a<br>de page en Woo<br>Per Accesto | eld Editor for<br>roc - Checkout<br>de campos de pago de<br>yuda a gestioner los campos<br>Jormerce | Instalar ahora<br>Milo detalleo   |                                                   | Checkout Field Editor<br>(Checkout Manager) for<br>WooCommerce<br>Desinar Held Editor (Discland Manager) for<br>WooCommerce - The best WooCommerce<br>checkout manager raises to existing<br>checkout manager raises to existing<br>checkout field in or WooCommer<br>Per Taemetrigh | Instaliar alvora<br>Més dotalles         | Check<br>Check<br>Wood<br>Oneske<br>device<br>check<br>check<br>Check<br>Wood<br>Check<br>Wood<br>Check<br>Check<br>Chec | ckout Field Manager<br>ckout Manager) for<br>Commerce<br>out Held Manager (Decktort Manager)<br>domerce is the test plugin most<br>cet "Oricidus Manager" to customize<br>with field e<br>antilizers | Activar<br>Mis detailes                |
| ★★★★★ (167)<br>16.000+ instalaciones activas                                                          | Ültima actualización:<br>✓ Compatible con tu versió                                                 | hace 2 semanas<br>in de WordPress | ****** (714)<br>400.000+ instalaciones<br>activas | Útima actualiza<br>✓ Compatible con tu ve                                                                                                    | olde: hace 3 meses<br>rsión de WordPress | *** **********************************                                                                                                    | última aetualizació<br>✓ Compatible con tu ver                                                                                                    | e: hace 2 semanas<br>sión de WordPress |

**04** Para activar el plugin, clic sobre activar para utilizar el mismo.

Una vez activado podremos encontrar una nueva opción en WooCommerce llamado "Formulario de pago".

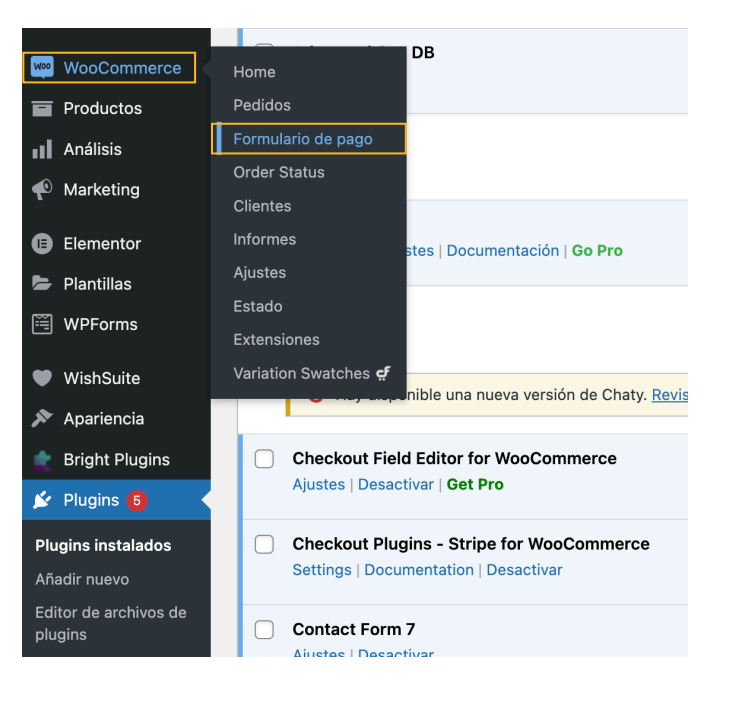

**05** El formulario de pago, básicamente se compone de una serie de campos que a traves de este plugin se pueden configurar, de manera que podemos crear nuevos campos, eliminar o modificar. Cuenta con una serie de opciones, pero para este ejemplo se añadirá un campo adicional, para ello clic sobre el botón "Añadir un campo".

> Se muestra una ventana en donde se harán unas configuraciones para habilitar un campo en el que se ingrese el NIT del cliente.

|   | A | The second second second       |                    |                                         |                                          | i i           | Restation of the summer of | - defende | Constraint and some |
|---|---|--------------------------------|--------------------|-----------------------------------------|------------------------------------------|---------------|----------------------------|-----------|---------------------|
|   | 0 | Nombre                         | Tico               | Figure                                  | Marcador de cosicción                    | Validaciones  | Oblastorio                 | Activado  | Editor              |
|   |   | nombre_de_facturación          |                    | Nambre                                  |                                          |               | ~                          | v         | Editor              |
|   |   | apellido_facturación           |                    | Apellidos                               |                                          |               | ~                          | v         | Editar              |
|   |   | compañía_de_facturación        |                    | Nombre de la empresa                    |                                          |               |                            | ~         | Editor              |
|   |   | pais_de_fecturación            | pais               | Pais / Region                           |                                          |               | ~                          | ~         | Editar              |
|   |   | Dirección de facturación 1     |                    | Dirección de la calle                   | Número de la casa y nombre de la calle   |               | ~                          | ~         | Editor              |
|   |   | direction_da_lacturación_2     | 1000               | Apartamento, habitación, escalera, etc. | Apartamento, habitación, etc. (opcional) |               |                            |           |                     |
|   |   | ciudad_de_facturación          |                    | Población                               |                                          |               | ~                          | ~         | Editor              |
| - |   | estado de cuenta               | estado             | Región / Provincia                      |                                          | Estado        |                            | ~         | Edtar               |
|   |   | código_portai_facturación      |                    | Código postal                           |                                          | Código Postal |                            |           |                     |
|   |   | teléfono de facturación        | taláfono           | Taléfono                                |                                          | Teléfono      |                            | ~         | Editar              |
| - |   | Correo Electrónico de Facturas | correo electrónico | Correo                                  |                                          |               | ~                          | ~         | Editar              |
|   |   | biling_campositional           | texta              | Otro campo adicional                    |                                          |               |                            |           |                     |

06

Para configurar el campo NIT se debe seleccionar un tipo texto, luego ingresar el parametro "billing\_nit" en el nombre y en la etiqueta el nombre del campo, se podrá etiquetar como NIT para que se pueda identificar.

Asimismo, se desmarcarán las demas opciones al final y se dejará unicamente la opción "Activado". Luego, clic sobre "Guardar cerrar".

| Nuevo campo              | DETALLES BÁSICOS      |                                           | ×              |
|--------------------------|-----------------------|-------------------------------------------|----------------|
| 🔅 Información básica 🗲 🗲 | Tipo <u>*</u>         | Texto 🗸                                   |                |
|                          | Nombre <u>*</u>       | billing_nit                               |                |
|                          | Etiqueta              | NIT                                       |                |
|                          | Marcador de posicción |                                           |                |
|                          | Valor por defecto     |                                           |                |
|                          | Clase                 | form-row-wide                             |                |
|                          | Validación            |                                           |                |
|                          |                       | Obligatorio                               |                |
|                          |                       | Activado                                  |                |
|                          |                       | Mostrar en los correos electrónicos       | ste            |
|                          |                       | O Mostrar en las páginas de datos del peo | lido           |
|                          |                       |                                           |                |
|                          |                       |                                           | Guardar cerrar |

07 Creado el campo se procede a dar clic sobre Guardar los cambios para aplicar la configuración al formulario de pago.

|     | Nombre                         | Tipo               | Etiquela             | Marcador de posicción | Validaciones | Obligatorio | Activado | Editor |
|-----|--------------------------------|--------------------|----------------------|-----------------------|--------------|-------------|----------|--------|
| = 0 | billing_nit                    | texto              | NT                   |                       |              |             | ~        | Edilar |
| - 0 | billing, campoid clonal        | texts              | Otro campo adicional |                       |              |             |          |        |
| - 0 | Carreo Electrónico de Facturas | correo electrónico | Correo               |                       |              | ~           | ~        | Ediar  |
| = 0 | telèfono de facturación        | telilfona          | Teléfono             |                       | Taláfano     |             | ~        | Editar |

**08** Al cargar el formulario de pago se podrá observar el nuevo campo que se ha agregado.

| Población *                                                           | Pago con tarjeta    |                       |  |
|-----------------------------------------------------------------------|---------------------|-----------------------|--|
| Región / Provincia *                                                  | E                   | ebioov                |  |
| Guatemala V                                                           | -                   | colpay                |  |
| Teléfono *                                                            | Nombre en tarjeta * |                       |  |
|                                                                       | Nombre en t         | arjeta                |  |
| Correo *                                                              | Número en tarje     | eta •                 |  |
|                                                                       |                     |                       |  |
| NIT (opcional)                                                        | Vence *             | Código *              |  |
|                                                                       | MM/YY               | CVV                   |  |
| Información adicional                                                 |                     |                       |  |
| Notes del nadido (oncional)                                           | Elige tus cuotas    | Elige tus cuotas *    |  |
| Notas cobra tu padido, por alemplo, notas aspacialas para la antraga  | Contado             | ~                     |  |
| norae aovre la peulos, por ejempro, norae especiales para la entrega. | ١                   | /ISA 🌕                |  |
|                                                                       | 20                  | 2023 BANCO INDUSTRIAL |  |

## Sección 3: *Reportería*

**O1** Cuando tus clientes realizan una compra en tu tienda la operación se registra en WooCommerce y al pagar con el botón de pago de ebipay se mostrará como una transacción completada.

| Escritorio     Anna              | Editar pedido                                                                                                    | Actividad Finalizar configuració                              |                                                             |                                                                     |
|----------------------------------|----------------------------------------------------------------------------------------------------|---------------------------------------------------------------|-------------------------------------------------------------|---------------------------------------------------------------------|
| Ø Jetpack                        | Editar pedido Añadir pedido                                                                                                    |                                                               |                                                             |                                                                     |
|                                  | Detailes de Poddo #5629<br>Pages a tanés de Inge con telens. Paged es il di<br>General<br>Insteine de creasilie<br>1020-66-19 19 12 telens<br>Carrier bett. I terators colleur.<br>Carrier bett. I terators colleur.<br>Carrier bett. I terators colleur. | de juno de 2023 @ 18:15. ************************************ | Envio P<br>Dimensión<br>Sin directóri de anvás configurada. | Acciones del Pedido         Anny Anny Anny Anny Anny Anny Anny Anny |
| Clientes<br>Informes             | Articulo                                                                                                    |                                                               | Coste Cantidad Total                                        | pago a En espera.<br>16.do amio de 2023 a los 18:15 Borrar nota     |
| Ajustes<br>Estado<br>Extensiones | Baurison Coffee                                                                                                    |                                                               | Q1.00 × 1 Q1.00                                             | Añadir nota 🛛 🖉                                                     |
| Variation Swatches d             | Catual Coffee                                                                                                    |                                                               | Q1.00 × 1 Q1.00                                             | Nota privada 🗸 🖌 Anadir                                             |

- **02** Para poder visualizar y confirmar la operación, podrás ingresar al módulo de reportería de ebilink
  - Inicio con usuario (correo electrónico),
  - Contraseña
  - Mediante un validador captcha permite el ingreso.

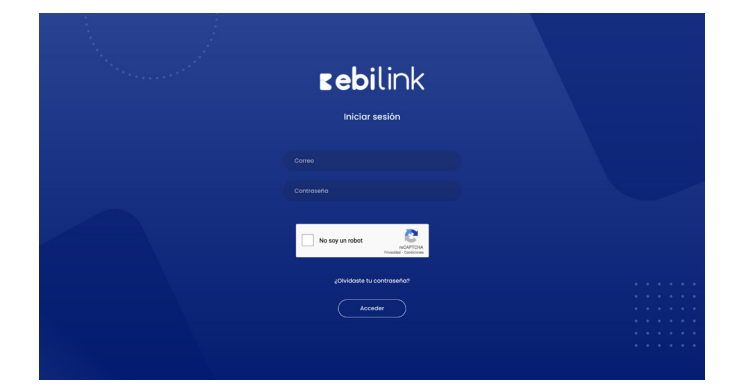

**03** En la parte inferior izquierda encontrarás la sección de ebi pay, despliega la lista y selecciona la opción reportes.

Esta opción permite visualizar en tiempo real, el resumen de las transacciones tanto aprobadas, rechazadas y anuladas.

| <b>⊾ebi</b> link«                                                                                                    |                                           |                     | 🛟 👥 Hola, Jorge                 |  |  |  |
|----------------------------------------------------------------------------------------------------|-------------------------------------------|---------------------|---------------------------------|--|--|--|
| Instance     Instance     Instance | Resument semanal (Ollimas 6 semanas) 2023 | Resumen general d   | e gar<br>real de julio 2023     |  |  |  |
|                                                                                                    | Aprobadas Rechazadas Anuladas             |                     |                                 |  |  |  |
|                                                                                                    | tii<br>Ver transacciones aprobadas        | acciones rechazadas | X<br>Ver transacciones anuladas |  |  |  |
| c                                                                                                    | 2023 Powered by ShopShop                  |                     |                                 |  |  |  |

**04** Permite visualizar las transacciones éxitosas y puedes filtrar por rangos de fechas o bien exportar el reporte de transacciones aprobadas.

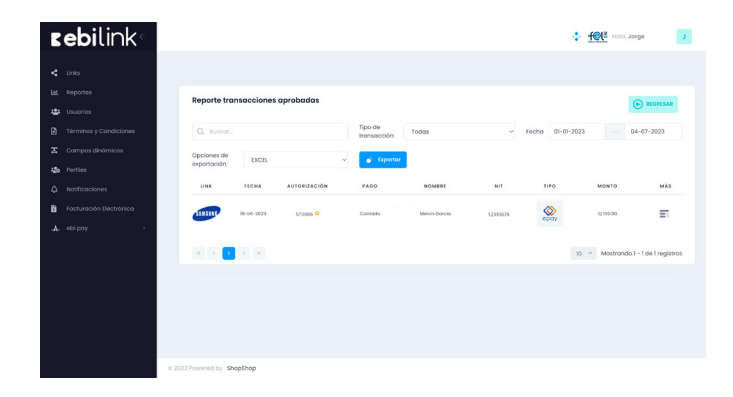

05 Ejemplo del detalle de una transacción exitosa.

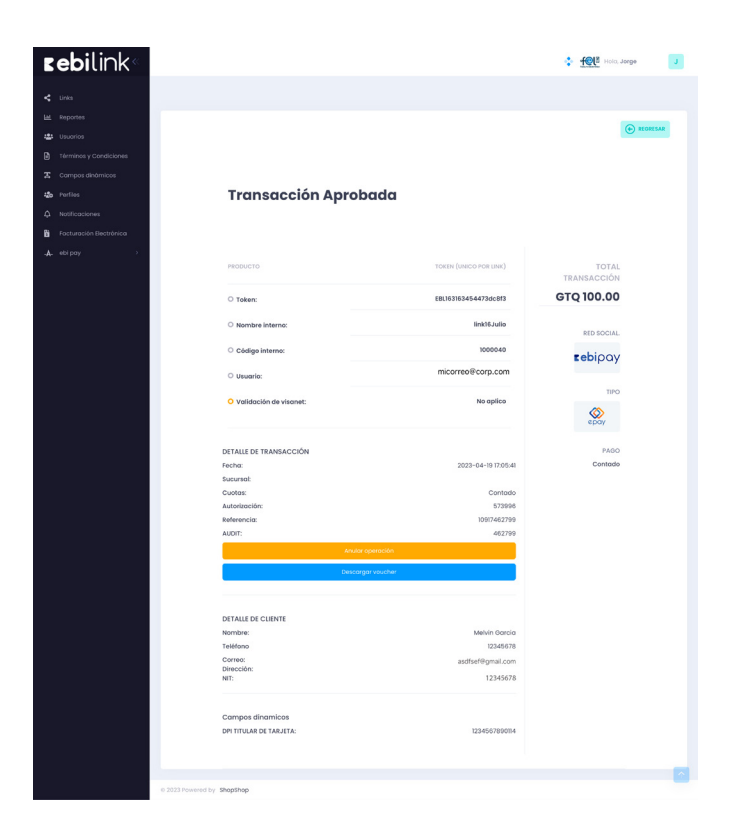

### ebi pay | plugin

### Si tienes más dudas puedes comunicarte al

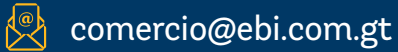

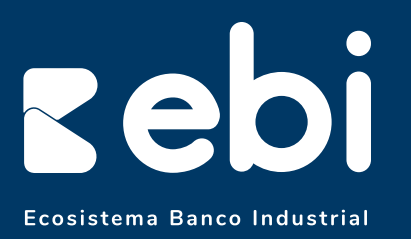

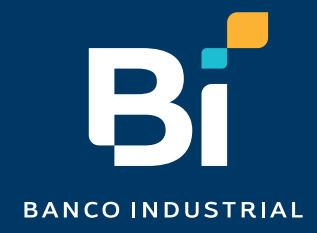